# Payer sa cotisation grâce à Paypal

## 1<sup>er</sup> cas de figure : j'ai un compte Paypal

#### 1. Je me connecte sur le site Paypal et je clique sur Particuliers

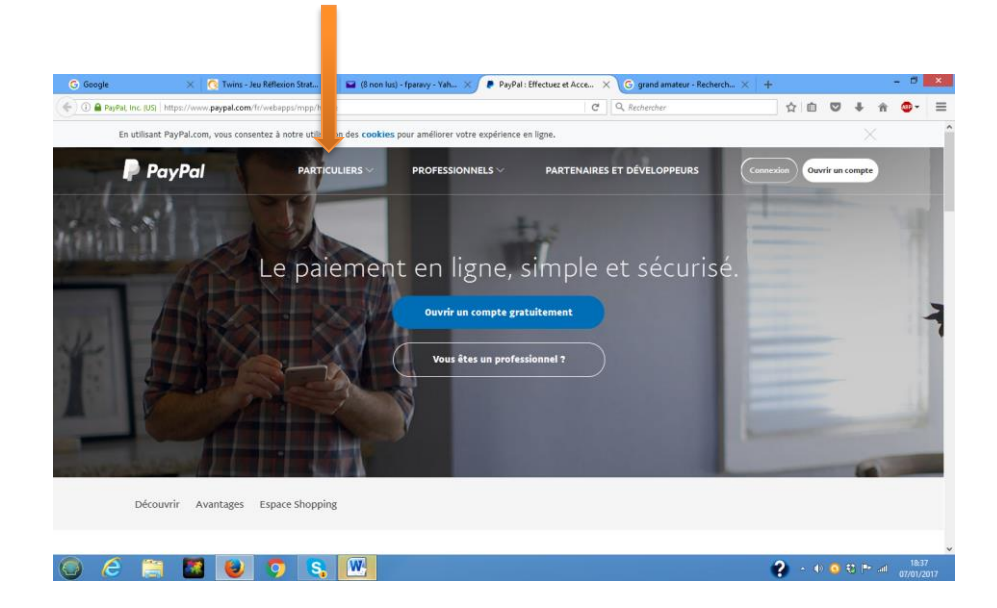

#### 2. Je clique sur Envoyer de l'argent

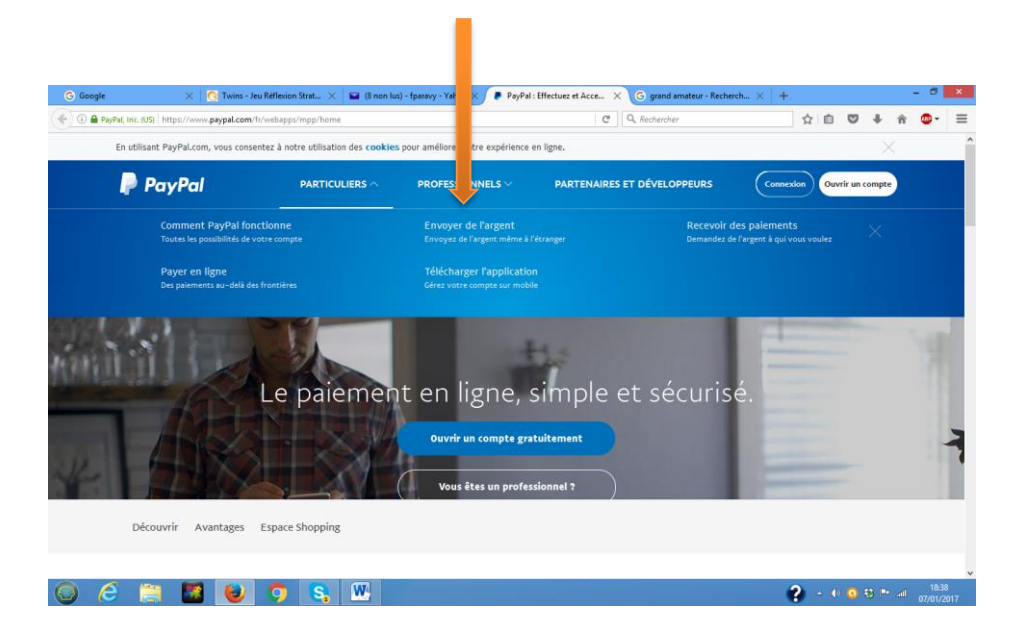

3. J'indique l'adresse électronique du destinataire (pierre.halen@univ-lorraine.fr) et le montant.

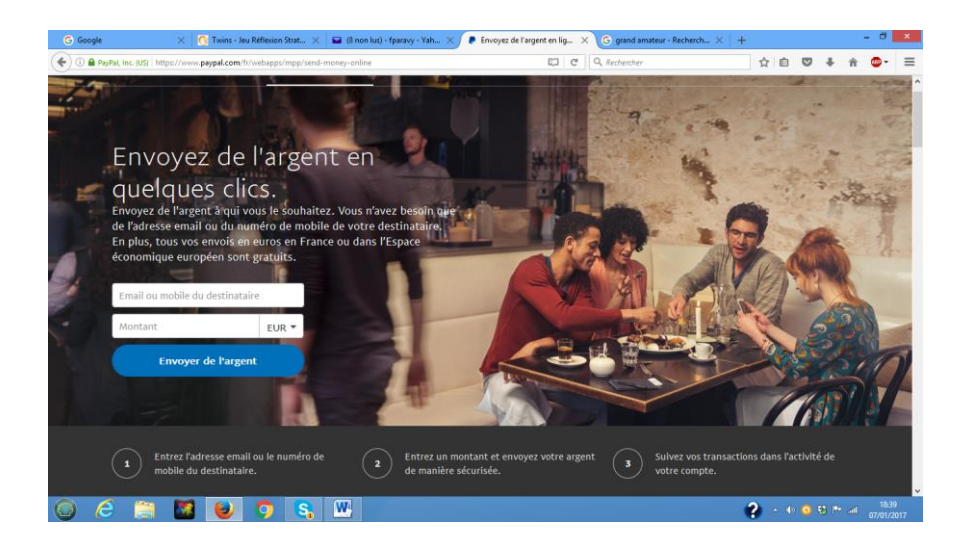

## 4. Je clique sur « Envoyer de l'argent »

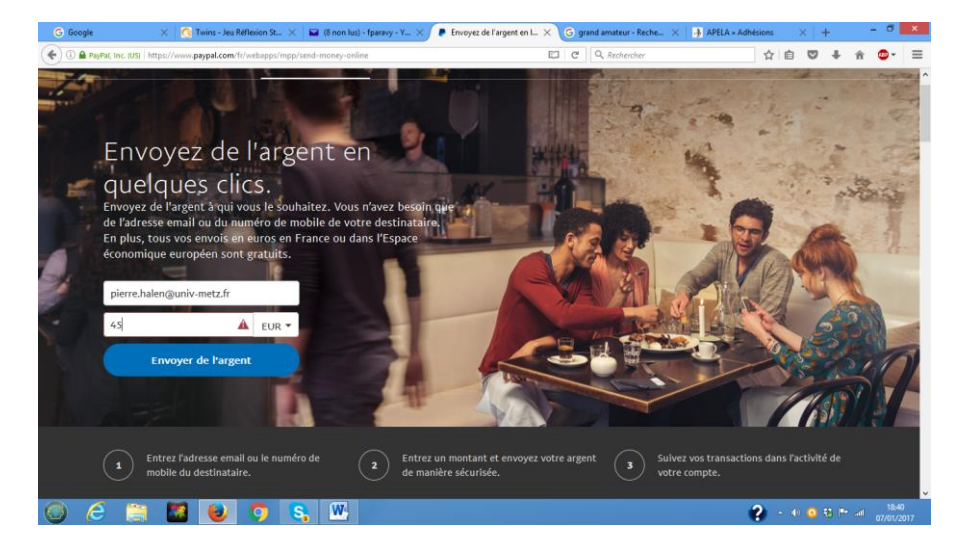

#### 5. Je clique sur « Entre proches »

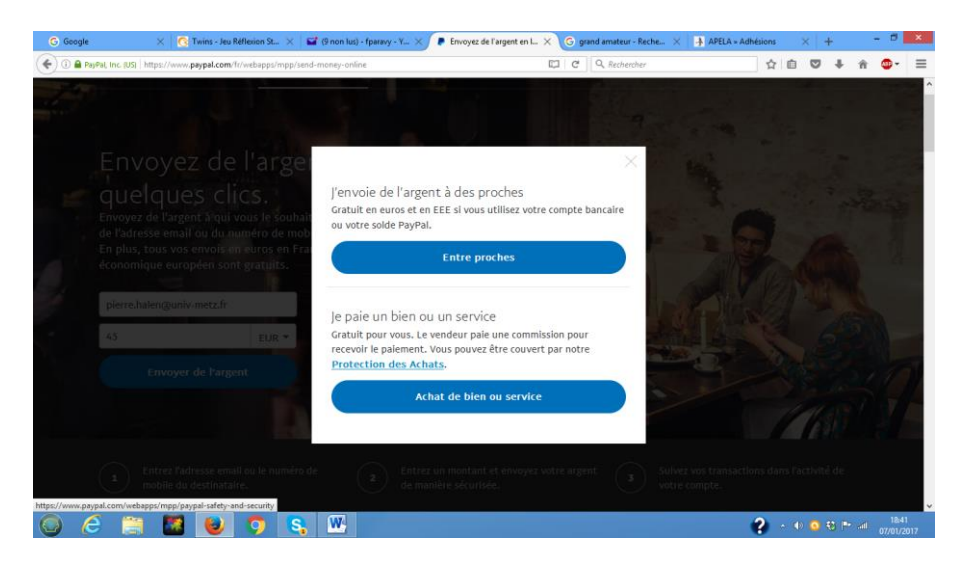

Attention : dans certains pays, on voit apparaître un choix équivalent à

- Avec achat de marchandise
- Sans achat de marchandise

**Choisir : SANS ACHAT de marchandise** 

| G Google                | ×               | 😗 Twins - Je  | u Réflexion St. | - ×   i    | 🖬 (9 non lus  | ) - fparavy - Y 🔀  | Conner         | ctez-vous à votr > | < G grand a | mateur - Reche 🗙 | -APELA » | Adhésions |          | ×   +        |            | - 0        | ×          |
|-------------------------|-----------------|---------------|-----------------|------------|---------------|--------------------|----------------|--------------------|-------------|------------------|----------|-----------|----------|--------------|------------|------------|------------|
| 🗧 🛈 🎬 🔒 PayPal, I       | Inc. (US) http: | ://www.paypal | .com/signin?ci  | ountry.x=l | FR&locale.x=f | ir-FR8inetumUni=ht | tps%3A%2F%21   | Fwww.paypal.com%2  | ୯ ୧         | Rechercher       |          |           | Ê        | □ †          | ŵ          | <b>@</b> - | Ξ          |
|                         |                 |               |                 |            |               |                    |                |                    |             |                  |          |           |          |              |            |            |            |
|                         |                 |               |                 |            |               |                    |                |                    |             |                  |          |           |          |              |            |            |            |
|                         |                 |               |                 |            |               |                    |                |                    |             |                  |          |           |          |              |            |            |            |
|                         |                 |               |                 |            |               |                    | P P            | Pay Pal            |             |                  |          |           |          |              |            |            |            |
|                         |                 |               |                 |            |               | Email              |                |                    |             |                  |          |           |          |              |            |            |            |
|                         |                 |               |                 |            |               | Mot de pass        | e              |                    |             |                  |          |           |          |              |            |            |            |
|                         |                 |               |                 |            |               |                    | Cor            | nnexion            |             |                  |          |           |          |              |            |            |            |
|                         |                 |               |                 |            |               | Vous               | s n'arrivez pa | is à vous connect  | ter?        |                  |          |           |          |              |            |            |            |
|                         |                 |               |                 |            |               |                    | Ouvrir         | un compte          |             |                  |          |           |          |              |            |            |            |
|                         |                 |               |                 |            |               |                    |                |                    |             |                  |          |           |          |              |            |            |            |
|                         |                 |               |                 |            |               |                    |                |                    |             |                  |          |           |          |              |            |            |            |
| espect de la vie privée | PayPal          |               |                 |            |               |                    |                |                    |             |                  |          | Copyrig   | ht © 199 | 9-2017 PayP  | al. Tous d | rots rése  | irvéi      |
| ) (2                    | iii 🚺           | 3 😺           | 0               | S          | W             |                    |                |                    |             |                  |          | ?         | - (t)    | <b>0</b> 8 F | lin e      | 18.4       | 11<br>2017 |

6. J'indique mon courriel et mon mot de passe et je clique sur connexion

7. Un dernier écran s'affiche, récapitulant le paiement : je clique sur Envoyer l'argent

## 2<sup>ème</sup> cas de figure : Je n'ai pas de compte Paypal

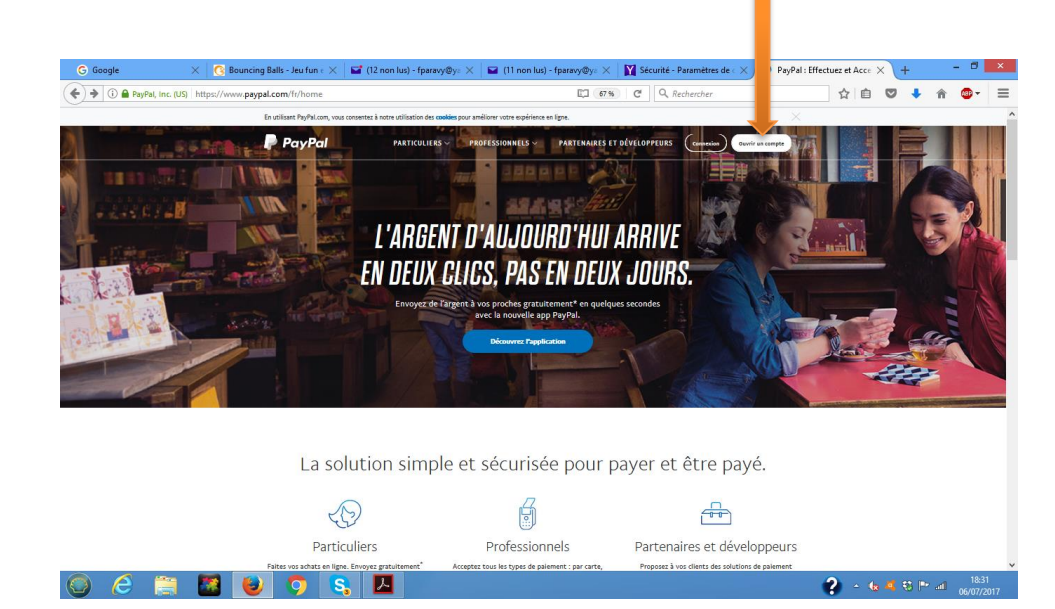

## 1. Je me connecte sur le site Paypal et je clique sur Ouvrir un compte

#### 2. Je remplis les cases « courriel » et « mot de passe », puis je clique sur « continuer ».

| G Go | ogle 🛛 🗙 🥵 Twins - Jeu Réflexion St.,, 🗙 🖬 (9 non lus) - fparavy - Y., 🔅 | Rejoignez les millions d × G grand amateur - Reche ×                                                                                                    | 👍 APELA × Adhésions X + - 🗗 🗙           |
|------|--------------------------------------------------------------------------|----------------------------------------------------------------------------------------------------|-----------------------------------------|
| •    | PayPal, Inc. (US) https://www.paypal.com/signup/account                  | C Q. Rechercher                                                                                                    | ☆ 自 ♥ ♣ 龠 ● =                           |
|      | PayPal                                                                   |                                                                                                    | Connexion                               |
|      | Rejoignez les millions<br>d'utilisateurs qui ont d<br>PayPal             | Óuvrez un compte Pay gratuitement.   Compte Particulier   Faites vos achats, recevez del remboursez un proche Sans ja coordonnées bancaires.   Éjà choisi   f.   f.   f.   f.   f.   f.   f.   f.   f.   f.   f.   f.   f.   f.   f.   f.   f.   f.   f.   f.   f.   f.   f.   f.   f.   f.   f.   f.   f.   f.   f.   f.   f.   f.   f.   f.   f.   f.   f.   f.   f.   f.   f.   f.   f.   f.   f. | Pal<br>fargent ou<br>umais dévoiler vos |
|      |                                                                          |                                                                                                    | 07/01/2017                              |

- 3. Page suivante : je remplis un formulaire de renseignement d'état-civil
- 4. Page suivante : je remplis un formulaire concernant la carte de paiement

5. Je clique sur « Enregistrer mon compte plus tard »

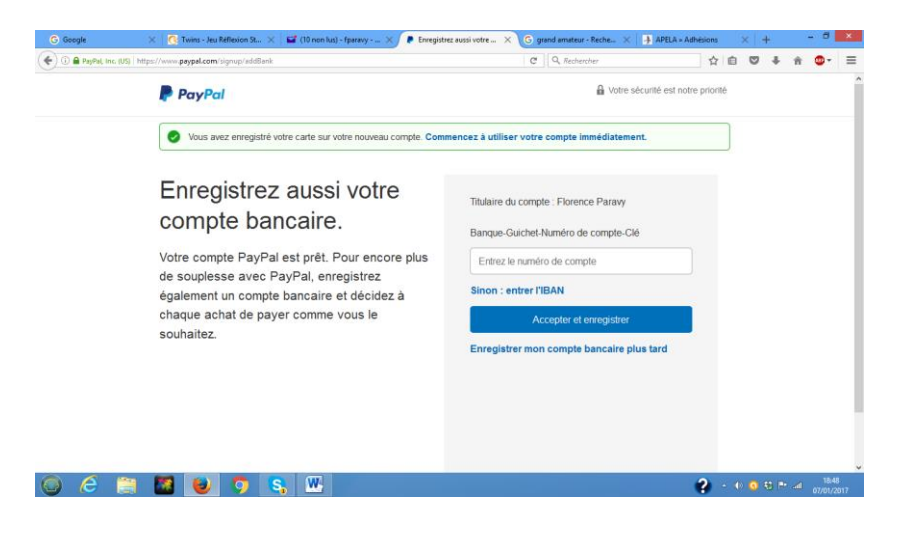

#### 7. Je clique sur « Transférer de l'argent »

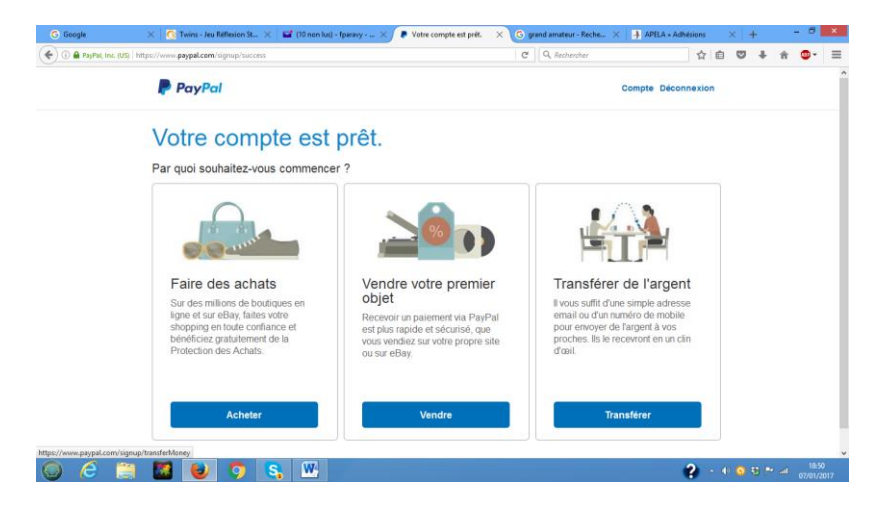

8. Je saisis l'adresse : pierre.halen@univ-lorraine.fr.

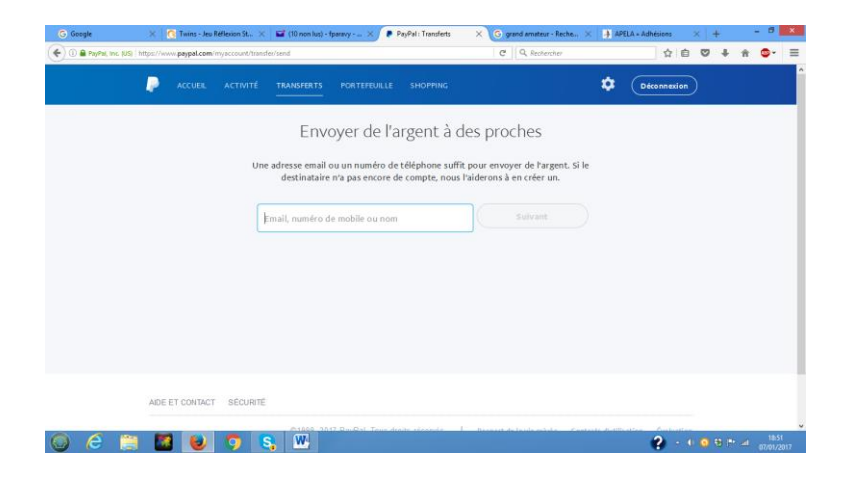

## 9. Je clique sur « Suivant »

| G Google           | 🗙 🛛 👩 Twins - Jeu Réflexion St 🗙 🛛 🖬 (10 non lus) - fparavy 🗶 🍺 PayPal : Transferts              | G grand amateur - Reche X                                      | 👍 APELA = Adhésions 🛛 🗙 🕂 | - 🗖 🗙  |
|--------------------|--------------------------------------------------------------------------------------------------|----------------------------------------------------------------|---------------------------|--------|
| 🗲 🛈 🖨 PayPal, Inc. | (US) https://www.paypal.com/myaccount/transfer/send                                              | C Q. Rechercher                                                | ☆ 自 ♥ ♣                   | n ©• ≡ |
|                    | ACCUEIL ACTIVITÉ TRANSFERTS PORTEFEUILLE SHOPPing                                                |                                                                | Déconnexion               |        |
|                    | Envoyer de l'argent à c                                                                          | les proches                                                    |                           |        |
|                    | Une adresse email ou un numéro de téléphone suffi<br>destinataire n'a pas encore de compte, nous | : pour envoyer de l'argent. Si le<br>l'aiderons à en créer un. |                           |        |
|                    | pierre.halen@univ-metz.fr]                                                                       | Suivant                                                        |                           |        |
|                    |                                                                                                  |                                                                |                           |        |
|                    |                                                                                                  |                                                                |                           |        |
|                    |                                                                                                  |                                                                |                           |        |
|                    |                                                                                                  |                                                                |                           |        |
|                    | AIDE ET CONTACT SÉCURITÉ                                                                         |                                                                |                           |        |
| 0 6                | 😫 📓 🕑 🧿 🤱                                                                                        | Respect de la vie griefe - Contre                              | 2 • 0 0 0 0.11            | 1852   |

## 10. J'indique le montant et je clique sur « Continuer »

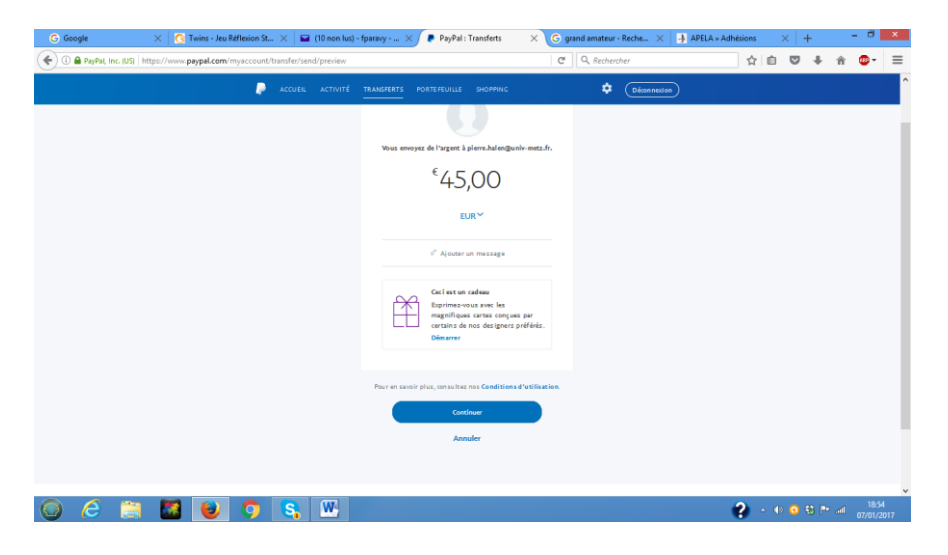

### 11. Je clique sur « Envoyer l'argent »

| G Google    | × 0                           | Twins - Jeu Réfle | sion St $	imes \mid$ I | (10 non lus) | - fparavy                   | 🖉 👂 PayPal :                                                       | Transferts                                                     | × C 9          | rand amateur - Rech | 6 × 👍 APEL | A × Adhésions | ×   | + | - | 8                 | × |
|-------------|-------------------------------|-------------------|------------------------|--------------|-----------------------------|--------------------------------------------------------------------|----------------------------------------------------------------|----------------|---------------------|------------|---------------|-----|---|---|-------------------|---|
| 🗲 🛈 🚔 PayPa | il, Inc. (US)   https://www.p | aypal.com/mya     | ccount/transfer/       | end/preview  |                             |                                                                    |                                                                | C              | Q, Rechercher       |            |               | ê 🛡 | ÷ | ŵ | •                 | ≡ |
|             |                               |                   | Accue                  |              | TRANSFERTS                  |                                                                    |                                                                |                | ¢ 💿                 | iconnecion |               |     |   |   |                   | î |
|             |                               |                   |                        |              |                             | ₫ Ajouter                                                          | un message                                                     |                |                     |            |               |     |   |   |                   |   |
|             |                               |                   |                        |              | Ê                           | Ceci est un<br>Exprimez-v<br>magnifique<br>certains de<br>Démarrer | cadeau<br>ous avec les<br>is cartes conçues<br>nos designers p | par<br>éférés. |                     |            |               |     |   |   |                   | ł |
|             |                               |                   |                        |              |                             |                                                                    |                                                                |                |                     |            |               |     |   |   |                   |   |
|             |                               |                   |                        |              | Vous payers                 | avec                                                               |                                                                | >              |                     |            |               |     |   |   |                   |   |
|             |                               |                   |                        |              | Visa x-093<br>Modifier la s | 27<br>ource Capprovisio                                            | nement                                                         | 45,00 EUR      |                     |            |               |     |   |   |                   |   |
|             |                               |                   |                        |              | Frais                       |                                                                    |                                                                | 0,00 EUR       |                     |            |               |     |   |   |                   |   |
|             |                               |                   |                        |              | Vous paier                  | rez                                                                |                                                                | 45,00 EUR      |                     |            |               |     |   |   |                   |   |
|             |                               |                   |                        |              | Pour en sav                 | oir plus, con sultes                                               | nos Conditions d                                               | utilisation.   |                     |            |               |     |   |   |                   |   |
|             |                               |                   |                        |              |                             | Envoye                                                             | Pargent                                                        |                |                     |            |               |     |   |   |                   |   |
|             |                               |                   |                        |              |                             | Anr                                                                | uler                                                           |                |                     |            |               |     |   |   |                   |   |
|             |                               |                   |                        |              |                             |                                                                    |                                                                |                |                     |            |               |     |   |   |                   | v |
| 0           |                               | 1                 | 🧿  S.                  | W            |                             |                                                                    |                                                                |                |                     |            | <b>?</b>      |     |   |   | 18:55<br>07/01/20 |   |

12. Ouf, je peux aller me reposer, la conscience en paix.

| G Go       | ogle         |              | ×   3     | wins - Jeu l | Réflexion St. | - ×   🖬       | (10 non lus | ) - fparavy 🗦 | K 👂 PayPal :                                                                                                    | Transferts                                                                                   | ×c                               | prand annateur | -Reche $\times$ | -} APELA × | Adhésions | ×     | +     |   | . 8               | ×  |
|------------|--------------|--------------|-----------|--------------|---------------|---------------|-------------|---------------|----------------------------------------------------------------------------------------------------|----------------------------------------------------------------------------------------------|----------------------------------|----------------|-----------------|------------|-----------|-------|-------|---|-------------------|----|
| <b>(</b>   | 🔒 PayPal, In | r. (US) http | s://www.p | aypal.com/   | myaccount     | 'transfer/ser | d/success   |               |                                                                                                    |                                                                                              | C                                | Q, Rechen      | cher            |            | 습         | é (   | 9 ÷   | ŵ | ••                | ≡  |
|            |              |              |           |              | •             | ACCUEIL       | ACTIVITÉ    | TRANSFERTS    | PORTE FEUILLE                                                                                                   | SHOPPING                                                                                     |                                  | ¢              | Déconnexio      | •          |           |       |       |   |                   | î  |
|            |              |              |           |              |               |               |             | Vous          | avez emoyé 45,00<br>met                                                                                         | EUR à pierre haier<br>tez fr.                                                                | s§univ-                          |                |                 |            |           |       |       |   |                   |    |
|            |              |              |           |              |               |               |             |               | Nouve<br>Accéder i                                                                                              | il envoi<br>à l'Accueil                                                                      |                                  |                |                 |            |           |       |       |   |                   | l  |
|            |              |              |           |              |               |               |             | Nouveau P     | PayPaLMe : votr<br>Créez votre page P<br>son URL à la persi<br>pour neuvoir de<br>compte PayPal en o<br>Obtenir | e lien pour vou<br>syPal.Me et envou<br>l'argent sur votre<br>quelques seconde<br>votre lien | es faire payer<br>es<br>es<br>s. |                |                 |            |           |       |       |   |                   |    |
|            |              |              |           |              |               |               |             |               |                                                                                                    |                                                                                              |                                  |                |                 |            |           |       |       |   |                   | Ŷ  |
| $\bigcirc$ | e            |              |           | 6            | <b>O</b>      | S             | W           |               |                                                                                                    |                                                                                              |                                  |                |                 |            | <b>?</b>  | • • • | 9 8 P | - | 18:55<br>07/01/20 | 17 |

Remarque : avertissez le Trésorier de votre paiement en lui envoyant par courriel le formulaire d'adhésion rempli.

S'il s'agit d'un renouvellement d'adhésion et si vous n'avez pas changé d'adresse postale ou autre, il n'est pas nécessaire de renvoyer le bulletin rempli ; mais il vaut mieux, néanmoins, avertir le Trésorier de votre paiement, surtout si vous pensez qu'il y a une source de confusion possible (utilisation d'un autre nom, ou du nom du conjoint, etc.)